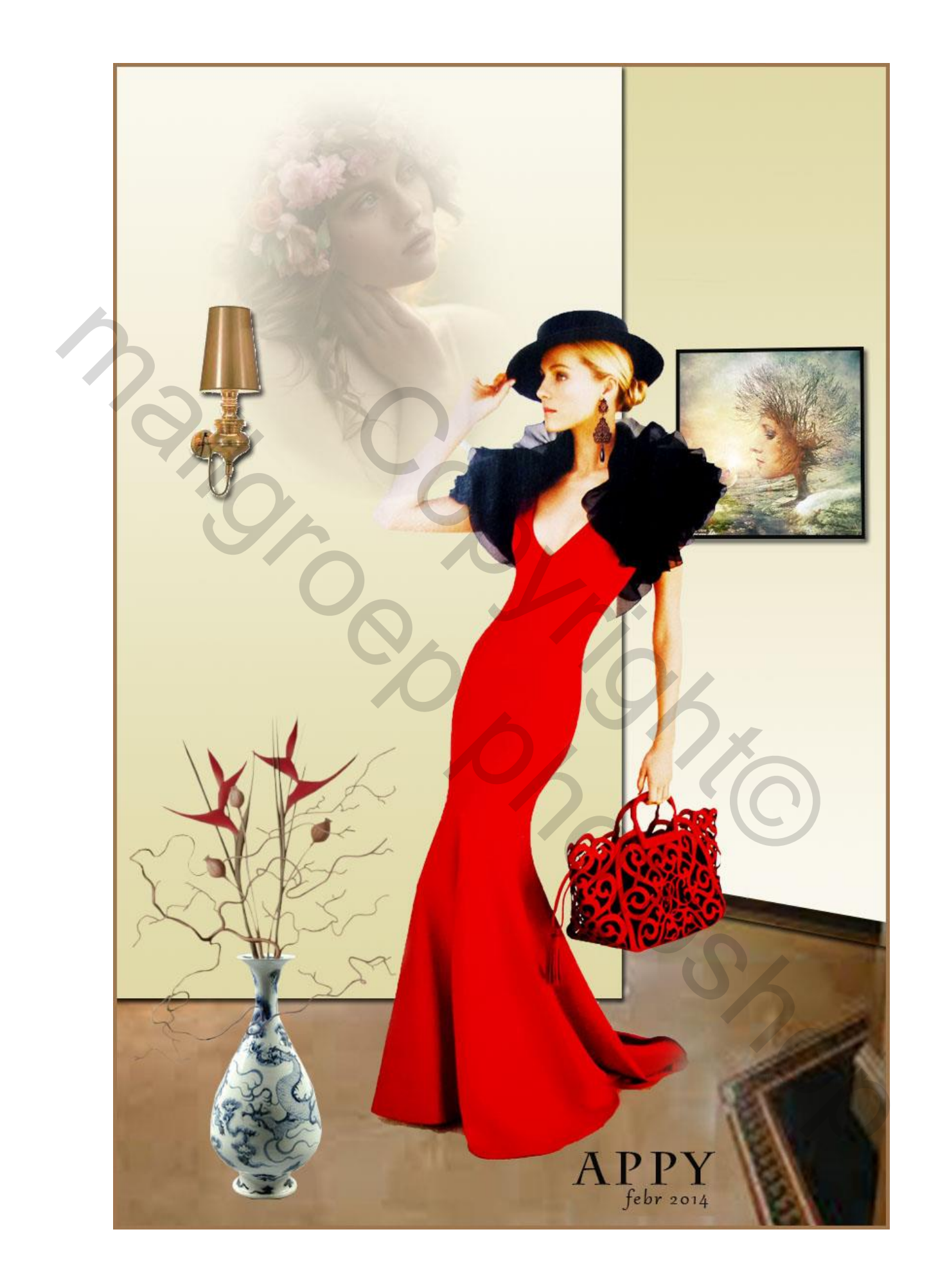

## Photoshop - Les Lauren

- Open het bestand "Basis" u ziet nu niets, er verder ook niets mee doen
- Nieuwe laag en Vullen met wit (deze laag kan op het einde worden verwijderd)
- Voorgrondkleur e0d9a7 Achtergrondkleur faf8ee
- Weergave Nieuwe hulplijn Horizontaal 29cm Oké

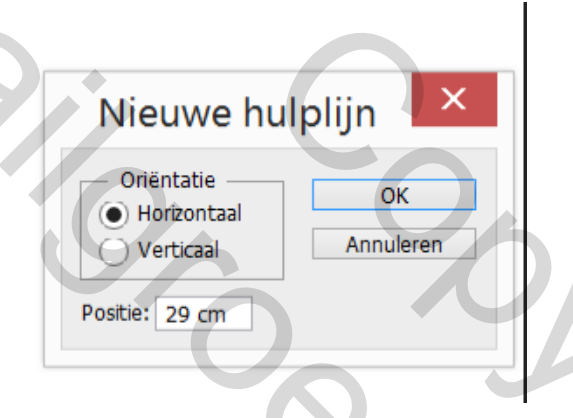

- •
- Open het bestand "vloer" selecteren kopiëren ga naar het werkbestand – plakken en plaats dit aan de onderkant - lijn uit op de hulplijn – Weergave – Hulplijn wissen

350

- Selecteren Selectie laden alfa2 wand rechts– Oké
- Nieuwe laag Verloop van midden boven naar beneden Deselecteer met Ctrl+D - Laagstijl – Slagschaduw – zie screen

|   | L                                 | aagstijl         |              |                    |
|---|-----------------------------------|------------------|--------------|--------------------|
|   | – Slagschaduw —<br>— Structuur —— |                  |              |                    |
|   | Overvloeimodus:                   | Vermenigvuldigen |              | ×                  |
|   | Dekking:                          |                  | 75           | %                  |
| 5 | Hoek:                             | ● <u>120</u> ° [ | ✔ Globale be | lichting gebruiken |
|   | Afstand:                          |                  | 5            | px                 |
| 6 | Spreiden:                         |                  | 0            | %                  |
|   | Grootte:                          |                  | 5            | рх                 |
| • | · · · · · · · ·                   |                  |              |                    |

- Selecteren Selectie laden alfa4 plint Oké Nieuwe laag
- Open het bestand "Plint" Ctrl+A Ctrl+C ga naar uw Werkbestand – Ctrl+V
- Selecteren Selectie laden alfa1 achterwand Oké -Nieuwe laag -Verloop – Omkeren – van midden boven naar beneden – Deselecteer met Ctrl+D– Laagstijl – Slagschaduw – Instelling zie Screen (boven en beneden)
- I I I I I Modus: Normaal ↔ Dekk: 100% ▼ I Omkeren I Dithering I Transparantie
- Selecteren Selectie laden –alfa3 lijst Nieuwe laag Bewerken Omlijnen – met 4px zwart – Deselecteer met Ctrl+D – Laagstijl – slagschaduw - standaard
- Open een afbeelding Verklein naar ongeveer 200x200px selecteer – kopieer – ga naar uw werkbestand – klik met de toverstaf binnen de lijst - bewerken – speciaal plakken - plakken in – Deselecteer met Ctrl+D
- Open het bestand "schemerlamp " Ctrl+A Ctrl+C ga naar uw Werkbestand – Ctrl+V - Laagstijl – Slagschaduw, zie Screen en plaats deze zoals in het voorbeeld

| Slagschaduw Structuur Overvloeimodus: Vermenigvuldigen Dekking: Hoek: 120 Globale belichting gebruiker                      |
|----------------------------------------------------------------------------------------------------|
| Overvloeimodus: Vermenigvuldigen Vermenigvuldigen Overvloeimodus: Dekking: 50 %<br>Hoek: 120 ° Globale belichting gebruiker |
| Dekking: 75 %<br>Hoek: 120 ° Globale belichting gebruiker                                                                   |
| Hoek: 120 ° Globale belichting gebruiker                                                                                    |
|                                                                                                    |
| Afstand: 5 px                                                                                                    |
| Spreiden: 0 %                                                                                                    |
| Grootte: 5 px                                                                                                    |

- Open het bestand eigen "tube Dior" selecteer met Ctrl+A Ctrl+C ga naar uw Werkbestand – Ctrl+V - verklein met Ctrl+t naar 80% oké - plaats deze zoals op het voorbeeld
- Open het bestand "vaas" -- Ctrl+A Ctrl+C ga naar uw Werkbestand - Ctrl+Ven plaats deze zoals in het Voorbeeld
- Open het bestand "Dame met bloem" Ctrl+A Ctrl+C ga naar uw Werkbestand – Ctrl+V– plaats dit als in het voorbeeld met een Dekking van 40%
- Plaats uw naam
- Alle lagen samenvoegen –Bewerken Omlijnen –met 4px Voorgrondkleur

Veel plezier met dit werkje

Gemaakt door Appy, in februari 2014